# KENWOOD

## **DRV-220D**

スタンダード ドライブレコーダー

### 取扱説明書(追補版)

お買い上げいただきましてありがとうございます。 ご使用の前に、この取扱説明書をよくお読みのうえ、説明の通り正しくお使いください。 また、この取扱説明書は大切に保管してください。 本機は日本国内専用モデルのため、外国で使用することはできません。

株式会社 JVC ケンウッド

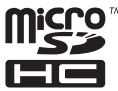

| 目 次                                                                                                    |
|----------------------------------------------------------------------------------------------------|
| はじめに・・・・・・・・・・・・・・・・・・・2<br>フォルダ / ファイル構成について・・・・・・・・2<br>画面のアイコン表示について・・・・・・・・・・3<br>KENWOOD ROUTE WATCHER II ・・・・・・4<br>トラブルシューティング(故障かなと思ったら)・・8 |

### はじめに

本機をご使用になるときは、本書と本機に同梱の取扱説明書を合わせ てお読みください。

### フォルダ / ファイル構成について

メモリーカードに録画した画像や写真のデータは項目ごとのフォルダ にまとめられ、自動的に管理番号がファイルに付けられます。

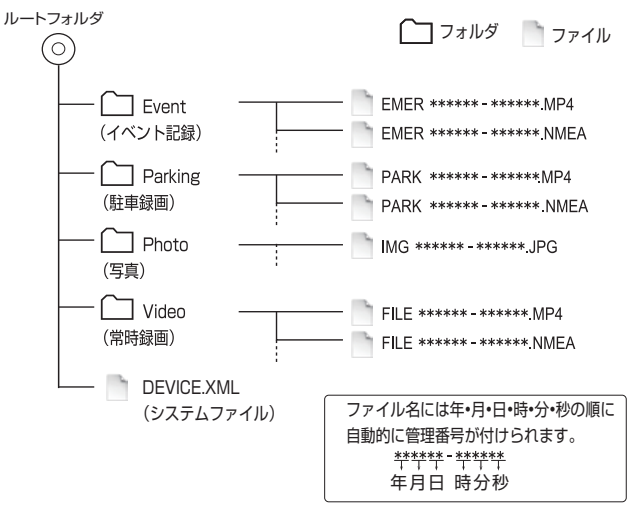

### 画面のアイコン表示について

|          |           | 4 バッテリー    | -アイコンについて |
|----------|-----------|------------|-----------|
|          | <b>-6</b> | アイコン       | 状態        |
| 0-       |           | <b>•••</b> | 充電中       |
|          | P-6       |            | 緑(満充電)    |
|          |           |            | 緑(2/3)    |
| <b>O</b> | a_7       |            | 緑(1/3)    |
| Ť        |           |            | 赤(点灯)     |
|          |           |            | 赤(点滅)     |
| 録画開始     |           | -          | 充電無し      |
|          |           |            |           |

| No. | アイコン         | 説明                                                                         |
|-----|--------------|----------------------------------------------------------------------------|
| 0   |              | 録画中、アイコン(●)が点滅します。                                                         |
| 0   | 06 16 50     | 現在時刻を表示します。                                                                |
| B   | <u>4</u>     | ▶:音声記録無し(オフ)                                                               |
| 4   | -            | バッテリー残量を表示します。                                                             |
| 6   |              | 設定メニューを表示します。                                                              |
| 6   | Р            | 手動で駐車録画モードを起動します。                                                          |
| 0   | Ø            | 写真を撮影します。                                                                  |
| 8   | ▲ <b>■</b> * | 手動でイベント記録モードを起動します。                                                        |
| 9   |              | 駐車モードの検出方法設定で動作検出:オンを選択した場合の<br>検出レベルを表示します。検出レベルが高いほどアイコンの反<br>応も大きくなります。 |
| 0   | 録画開始         | 録画開始時に表示します。                                                               |
|     | イベント記録       | イベント記録中に表示します。                                                             |
|     | 駐車           | 駐車記録中に表示します。                                                               |

\*記録中(■)にボタンを押すとイベント記録を停止し、常時録画モードに切り替わります。

## KENWOOD ROUTE WATCHER II

KENWOOD ROUTE WATCHER II は、本機で録画した映像を表示するための PC ツールです。

インストール

本機に付属の CD-ROM を、PC のディスクドライブに挿入します。Setup.exe (Windows)/KENWOOD ROUTE WATCHER\_\*\*\*\*.dmg (MAC) をダブルクリック し画面上の指示に従い、KENWOOD ROUTE WATCHER II をインストールします。 (対応 OS :Microsoft Windows Windows 7/8/8.1/10 32/64bit、MAC OS X 10.7以上)

#### 注意事項

 インストールおよび、操作する場合にはパソコンの環境を「管理者権限」にて行ってく ださい。

### 録画ファイルの再生

1. メモリーカードを本機から取り外しカードリーダー(市販品)を使用するか、 USB ケーブル(市販品)を経由して本機を PC に接続します。

ミニ USB 端子は本機の側面にあります。USB ケーブル(市販品)を経由して本 機を PC に接続してください。

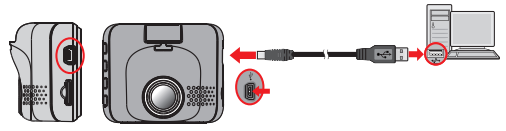

2. KENWOOD ROUTE WATCHER II を起動します。

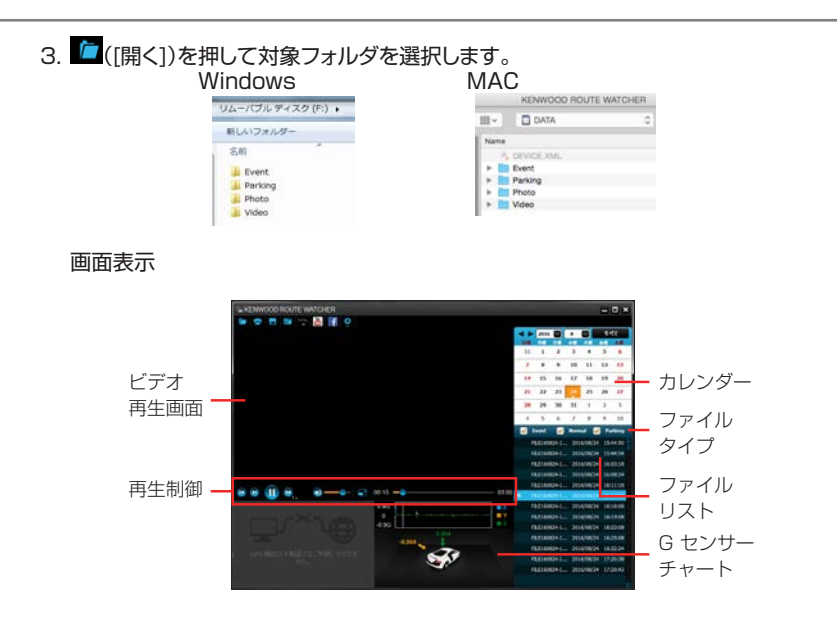

- 地図画面は、PCがインターネットに接続されていない場合表示されません。
- 駐車録画ファイルを再生した場合は地図画面は表示されません。
- G センサーチャートは、車の前 / 後(X)、右 / 左(Y)、および、上 / 下(Z)方向の動き に関する 3 軸波形を表示します。

- KENWOOD ROUTE WATCHER II は、右側にカレンダーおよびファイルリストを 表示します。
  - 録画ファイルが存在する日に「▲」マークが表示 されます。その日付をクリックすると、録画され たファイルを表示します。
  - Event:イベント記録 Normal:常時録画 Parking:駐車録画 それぞれをクリックしてチェックがついている ファイルが表示されます。
  - 現在のフォルダ内のすべてのファ イルを表示するには、[すべて] をクリックします。カレンダー表 示に戻るには、[カレンダー]を クリックします。

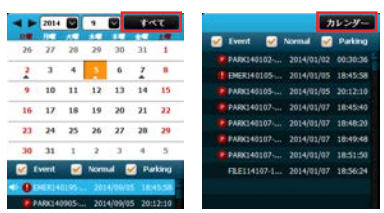

- 5. ファイルリスト上で目的のファイルをダブルクリックして、再生を開始します。
- 6. 再生制御は以下の通りです。
  - ▶ / 1 = 1
     1
     1
     1
     1
     1
     1
     1
     1
     1
     1
     1
     1
     1
     1
     1
     1
     1
     1
     1
     1
     1
     1
     1
     1
     1
     1
     1
     1
     1
     1
     1
     1
     1
     1
     1
     1
     1
     1
     1
     1
     1
     1
     1
     1
     1
     1
     1
     1
     1
     1
     1
     1
     1
     1
     1
     1
     1
     1
     1
     1
     1
     1
     1
     1
     1
     1
     1
     1
     1
     1
     1
     1
     1
     1
     1
     1
     1
     1
     1
     1
     1
     1
     1
     1
     1
     1
     1
     1
     1
     1
     1
     1
     1
     1
     1
     1
     1
     1
     1
     1
     1
     1
     1
     1
     1
     1
     1
     1
     1
     1
     1
     1
     1
     1
     1
     1
     1
     1
     1
     1
     1
     1
     1
     1
     1
     1
     1
     1
     1
     1
     1
     1
     1
     1
     <l
  - 🖸 / 🔟 : リスト上で前 / 後のファイルにスキップします。
  - 📴 : 再生速度を 1/4 倍、1/2 倍、1 倍、1.5 倍、または、2 倍に変更します。
  - 🕢 / 🐼 : 音量をミュートまたはミュート解除します。

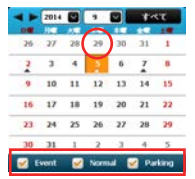

- ・ クリックして、ビデオを全画面で再生します。( 
   をクリックして、 通常表示に戻ります。)
- 00:05 00:59: 再生の進行状況を表示します。トラックバーに沿って ポイントをクリックし、再生を別の位置に直接移動することができます。
- 7. ツールバーを使って、以下を行うことができます。
  - 🧰 をクリックして、再生するファイルを選択します。
  - をクリックして、現在のビデオ画像をキャプチャしたプレビューを印刷します。
  - をクリックして、選択したファイルを PC 上の指定する場所にバック アップします。
  - をクリックして、現在のビデオ画像を PC 上の指定する場所にキャプチャ および保存します。

  - をクリックして、選択したファイルの GPS 情報を PC 上の指定する場所 に KML 形式でエクスポートします。
     ※本機は GPS 機能が搭載されておりません。
  - をクリックして、設定メニューを開きます。変更または確認できる項目は 次の通りです。
    - スキン変更: KENWOOD ROUTE WATCHER II のスキンの色を設定しま す。
    - 情報:ソフトウェアのバージョンおよび著作権情報を表示します。

### トラブルシューティング(故障かな?と思ったら)

## 次の一覧から該当する症状を見つけて対処してください。解決方法が見つからない場合は、お買い上げの販売店または当社サービス窓口へご相談ください。

### 共通

| 症状                    | 原因                                                                                               | 対処方法                                                                                                    |
|-----------------------|--------------------------------------------------------------------------------------------------|----------------------------------------------------------------------------------------------------|
| 電源がオンにならない            | 電源コードの差し込み(車両<br>側、本機側)が不十分などで、<br>電源が供給されていない                                                   | シガープラグの差し込みと<br>本体側の差し込みを確認し<br>てください。                                                                                            |
|                       | シガープラグ内蔵のヒュー<br>ズが切れている                                                                          | コードの配線を確認し、<br>ショートしていないことを<br>確認後、同じ容量のヒュー<br>ズと交換してください。                                                                        |
| 録画できない<br>データーが残っていない | SDカードが入っていない<br>8~32GB以外のSDカード<br>を挿入した<br>SDHCに準拠していない<br>SDカードが挿入された<br>SDカードがフォーマット<br>されていない | 本機で使用可能なSDカー<br>ドをSDスロットに挿入し<br>てください。<br>フォーマットについては、<br>本機に付属の取扱説明書の<br>「メモリーカードをフォー<br>マットする」を参照して<br>フォーマットを行ってから<br>ご使用ください。 |
|                       | データ容量に空きがない<br>為、古いデータが上書きさ<br>れてしまった                                                            | それぞれの録画領域に空き<br>がない場合は、撮影記録の<br>古い順に上書きされていき<br>ます。こまめにデータをPC<br>などへ保存してください。                                                     |

### 駐車録画

| 症状         | 原因           | 対処方法                       |
|------------|--------------|----------------------------|
| 駐車録画ができない  | 駐車モードがオンになって | 駐車モード設定をオンにし               |
|            | いない          | てください。                     |
|            | 電池が充電されていない  | 0~45℃の環境で、本体の              |
|            |              | 充電を行ってください。                |
|            |              | オプションケーブル(CA-              |
|            |              | DR150等)を使用している             |
|            |              | 場合、配線が間違えていない              |
|            |              | か確認してください。                 |
|            | 自動起動設定が手動に設定 | 自動起動感度を再設定する               |
|            | されている        | か、画面に表示されている               |
|            |              | P に対応するホタンを押し              |
|            |              | く駐車モートを手動で起動               |
|            |              | してくたさい。                    |
| 駐車球回か ぐさんい | 急は攻迫などに駐車してい | 一回に表示されている  P」に            |
|            | ବ            | 刈心りる小グノを押して駐               |
|            |              | 単七一トを于動で起動して               |
|            |              | < / 、 * 休 記 動 時 に C わ い サ  |
|            |              | ※ 本体起動時にほどノリーの値がプロセットされるた  |
|            |              | の値がりりとう「これるため」 お動時と信声時で太休の |
|            |              | 角度が大きく異なる場合。G              |
|            |              | ヤンサーが誤った値を示し               |
|            |              | てしまい、駐車録画モードの              |
|            |              | 自動起動が正しく動作しま               |
|            |              | せん。                        |

### トラブルシューティング(故障かな?と思ったら)

### 駐車録画(つづき)

| 症状                          | 原因                                                     | 対処方法                                                                                                    |
|-----------------------------|--------------------------------------------------------|----------------------------------------------------------------------------------------------------|
| 録画内容が切れている                  | 内蔵電池の電池残量が少な<br>くなった                                   | 電源ケーブルが本体に正し<br>く接続されているか、確認し<br>てください。なお、内蔵電池<br>で記録できる時間は限られ<br>ています。(満充電時:最大<br>15分)                                                          |
|                             | バッテリーの電圧がオプ<br>ションコード(DR-150)の<br>電圧カットオフ設定値以下<br>になった | オプションケーブル(DR-<br>150)の電圧カットオフ設定<br>値を11.8Vに設定してくだ<br>さい。それでも症状が改善さ<br>れない場合、車のバッテリー<br>電圧が11.8V以下の可能性<br>があります。車両販売店にて<br>バッテリーの電圧を確認し<br>てください。 |
| 録画内容が見つからない                 | 駐車録画から通常録画に切<br>り替わった                                  | 駐車録画中、衝撃を複数回感<br>知した場合、常時録画モード<br>に切り替わり、録画データは<br>Videoフォルダーに保存され<br>ます。Videoフォルダーを確<br>認してください。                                                |
| 渋滞などの低速走行中、駐<br>車録画が起動してしまう | 自動起動感度設定が走行状<br>態に対して高い設定になっ<br>ている                    | 自動起動感度設定を"低"に<br>設定してください。設定感度<br>を"低"に設定しても、症状が<br>改善しない場合は、設定を手<br>動にしてください。                                                                   |

### 時計

| 症状     | 原因           | 対処方法         |
|--------|--------------|--------------|
| 時計がずれる | - (自動設定機能なし) | 手動で設定してください。 |

### **ROUTE WATCHER II**

| 症状             | 原因           | 対処方法         |
|----------------|--------------|--------------|
| 録画記録が抜けている     | 常時録画中にイベント記録 | メモリーカードに録画した |
|                | が発生したり、駐車録画中 | 映像は、項目ごとのフォル |
|                | にイベントが連続的に発生 | ダにまとめられ、自動的に |
|                | し、通常録画に移行した  | 管理番号がファイルに付け |
|                |              | られます。それぞれのフォ |
|                |              | ルダー開いて、データの有 |
|                |              | 無を確認してください。  |
| ROUTE WATCHERが | 管理者権限でインストール | 管理者権限でインストール |
| 起動しない          | していない        | してご使用ください。   |

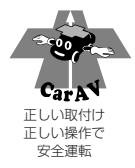

### 株式会社 JVC ケンウッド

#### 〒 221-0022 神奈川県横浜市神奈川区守屋町 3-12

- ・ 商品に関するお問い合わせは、JVC ケンウッドカスタマーサポートセンターをご利用ください。
- 0120-2727-87
   (固定電話からはフリーダイヤル)

   0570-010-114
   (携帯電話、PHS からはナビダイヤル)

   045-450-8050
   (一部 IP 電話など) / FAX 045-450-2308

   住所
   〒 221-0022 神奈川県横浜市神奈川区守屋町3-12

   受付時間
   月曜~金曜: 9:30~18:00

   土曜:
   9:30~12:00、13:00~17:30

   (日曜、祝日および当社休日は休ませていただきます)
- ・ 修理などアフターサービスについては、当社ホームページ(http://www.kenwood.com/jp/cs/ service.html)または JVC ケンウッドカスタマーサポートセンターにご相談ください。